## **Goods receipt list**

## Under Articles/Print.../Goods receipt list or Sales/contribution types/items/print.../goods

*receipt list* the following window opens, please note the selection of the correct account area:

| Lieferungs-Liste                                 |                      |               |            |              | ? _ ×     |
|--------------------------------------------------|----------------------|---------------|------------|--------------|-----------|
| Liste der Lieferungen                            |                      |               |            | 🖶 Drucken F8 |           |
| Zeitraum: von:<br>bis:                           | 19.08.20<br>19.08.20 | 0:00<br>24:00 | Uhr<br>Uhr |              | X Abbruch |
| Nur Lieferant:                                   |                      |               | Ξ          | ••••         |           |
| Nur Lieferschein:                                |                      |               |            |              |           |
| Nur Warengruppe:                                 |                      |               |            | $\equiv$     |           |
| Auswertungsgruppe:                               |                      |               |            | $\equiv$     |           |
| Nur Kennung:                                     |                      |               |            |              |           |
| ✓ Jeder Lieferant auf eigene Seite               |                      |               |            |              |           |
| ✓ Jeder Lieferschein auf eigene Seite            |                      |               |            |              |           |
| Chronologisch jeden Lieferschein einzeln drucken |                      |               |            |              |           |
| Nur Lieferungen auf Farb-/Grössen-Hauptartikel   |                      |               |            |              |           |

Make all the necessary settings here and then click on **Print** (F8). Complete all goods receipts for a month.